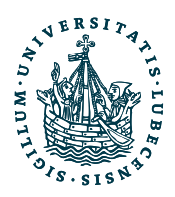

#### **GEMEINSAME TIERHALTUNG**

| 24 02 2013<br>Caterolam<br>14<br>14<br>14<br>14<br>14<br>14<br>10<br>10<br>10<br>10<br>10<br>10<br>10<br>10<br>10<br>10                                                                                                    | Image: Sector Sector |                                  |                     |                       |            | PIG-KO #2<br>Reference<br>Pie: PLD5-K<br>Anzaht - C19<br>abgesetzt |                                            |
|----------------------------------------------------------------------------------------------------|----------------------------------------------------------------------------------------------------|----------------------------------|---------------------|-----------------------|------------|--------------------------------------------------------------------|--------------------------------------------|
| Home Vorgänge & Vorgänge & Vorgän | VORGÄNGE &<br>ANTRÄGE                                                                                                    | ALT Anzeige<br>Tötungsmitteilung | ALT Genehmigung     | ALT Tötungsmitteilung | Anzeige    | Genehmigung                                                        |                                            |
| Image: Abrechnung     >       Image: Aufgaben     >       Image: Aufgaben     >       Image: Aufgaben     >       Image: Aufgaben     >                                                                                                    | TIERBESTELLUNGEN                                                                                                    | Anfragen & Bestellungen          | Lieferung & Eingang |                       |            |                                                                    |                                            |
| □□     Administratio<br>n     ✓       ▲     Berichte     ✓       ●     Stammdaten     ✓                                                                                                    | TIERVERWALTUNG                                                                                                    | Experimentalbestand              | Zuchtbestand        | Verpaarungen          | Genotyping | Interne Bestellungen                                               |                                            |
| Wechseln zu     Mobil     Tilfe                                                                                                    | ABRECHNUNG                                                                                                    | Kosten & Abrechnung              | Tierbeschaffung     | Rechnungsbericht      |            |                                                                    |                                            |
| tick@lab<br>System Informätiste: #4use<br>sted@bar ex 20 Build 1056.2<br>Config Wession: 01: Customer<br>Version: Sprache: Deutsch                                                                                                    | AUFGABEN                                                                                                    | Aufgaben                         | Fälle               |                       |            |                                                                    |                                            |
|                                                                                                    | KÄFIGVERWALTUNG                                                                                                    | Käfige                           | Audits              |                       |            |                                                                    | IM FOCUS DAS LEBEN<br>WISSEN SCHÜTZT TIERE |

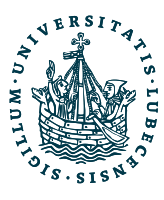

| atune                                                                                      |                                |                                    |
|--------------------------------------------------------------------------------------------|--------------------------------|------------------------------------|
| 🟦 Home                                                                                     |                                | $\sim$                             |
| Vorgänge &<br>Anträge                                                                      | ∧ Stammdaten                   | V Berechtigungen V Qualifikationen |
| ∀ Tierbestellung<br>en                                                                     | 💾 Speichern                    |                                    |
| Tierverwaltun<br>g                                                                         | Titel:                         |                                    |
|                                                                                            | Vorname*:                      | Sandra                             |
| Abrechnung                                                                                 | Nachname*:                     | Finke                              |
| 🖅 Aufgaben                                                                                 | Benutzername*:                 | finke                              |
| Käfigverwaltu                                                                              | Tel.:                          | 0451 3101 2520                     |
| — ng                                                                                       | Fax:                           | 01703896574                        |
| D Administratio                                                                            | E-Mail:                        | sandra.finke@gth.uni-luebeck.de    |
| 🚮 Berichte                                                                                 | Standardteam:                  | GTH 🔻                              |
| Stammdaten                                                                                 | Kostenstelle:                  | GTH (Tierhaltung)                  |
|                                                                                            | Abteilung:                     |                                    |
| Wechseln zu                                                                                | Raum:                          | Geb 50 UG Raum 502                 |
| · Mobil                                                                                    | Versuchstier-                  |                                    |
|                                                                                            | experimentelle                 |                                    |
| (?) Hine                                                                                   | Erfahrung seit:                |                                    |
| _                                                                                          | Versuchsleiter<br>seit:        | 🗰 тт. мм. ээээ                     |
| tick@lab                                                                                   | Nicht operativ:                |                                    |
| System Information: a-tune<br>tick@lab rX 3.0 Build 3056.2<br>Config Version: 001 Customer | Unterschrift-<br>berechtigung: |                                    |
| Version: Sprache: Deutsch                                                                  | Vorgesehener<br>Trainer:       |                                    |
|                                                                                            |                                |                                    |

Sandra Finke

Ihre Sitzung läuft ab in: 89 Min 45 Sek

- persöhnliches Profil aktualisiere
- Berechtigung = Rolle in tick@lab
- Qualifikation = Auflistung der verfügbaren Aktenzeichen

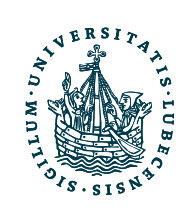

# Hauptmenü

| attune «                                                                                                    | Launch Pad 🖈 Mein tick@lab |                                  |                     |                       |            |                      |
|----------------------------------------------------------------------------------------------------|----------------------------|----------------------------------|---------------------|-----------------------|------------|----------------------|
| Home Vorgänge & Anträge Fierbestellung  Fierverwaltun g                                                                             | VORGÄNGE &<br>ANTRÄGE      | ALT Anzeige<br>Tötungsmitteilung | ALT Genehmigung     | ALT Tötungsmitteilung | Anzeige    | Genehmigung          |
| Abrechnung      Abrechnung      Aufgaben      Käfigverwaltu      Ng                                                                 |                            | nfragen & Bestellungen           | Lieferung & Eingang |                       |            |                      |
| Berichte ×                                                                                                    | TIERVERWALTUNG             | experimentalbestand              | Zuchtbestand        | Verpaarungen          | Genotyping | Interne Bestellungen |
| Wechseln zu Mobil                                                                                                    | ABRECHNUNG                 | Kosten & Abrechnung              | Tierbeschaffung     | Rechnungsbericht      |            |                      |
| ticl(@lab<br>System Information: #-tune<br>Inclefible/K1.0 Build 3056.2<br>Comfig Version: 001 Customer<br>Instan: Sprache: Deutsch | AUFGABEN                   | Aufgaben                         | Fälle               |                       |            |                      |
|                                                                                                    | käfigverwaltung            | Käfige                           | Audits              |                       |            |                      |

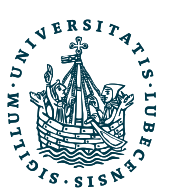

# tick@lab – Wie mache ich...

### eine Tierbestellung von extern

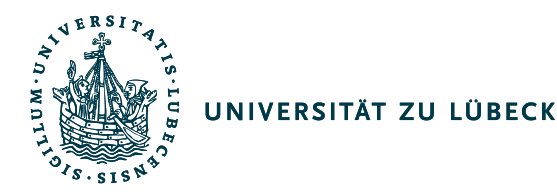

### Zwei Möglichkeiten der Bestellung

### a. Kommerzieller Züchter

- b. Neue Linie von einer anderen Universität für einen Embryotransfer
  - Zuerst muss die Linie in tick@lab angelegt werden
  - Weitere Informationen GTH Internetseite (http://www.gth.uniluebeck.de/gemeinsame-tierhaltung/tierim-und-tierexport.html)

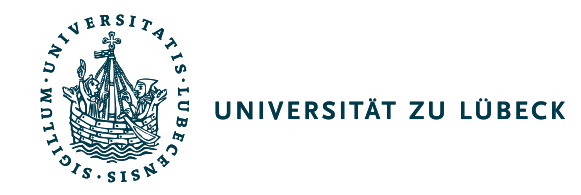

# Kommerzieller Züchter

| ature                 | × •     | Launch F | Pad 📌 Mein tick@lab |                            |                     |
|-----------------------|---------|----------|---------------------|----------------------------|---------------------|
| 🟦 Home                |         |          |                     |                            |                     |
| Vorgänge<br>Anträge   | 8 ×     | (1)      | VORGÄNGE &          | ALT Anzeige                | ALT Genehmigung     |
| ेत्र Tierbestel<br>en | llung 👡 | E        | ANTRAGE             | Tötungsmitteilung          |                     |
| g Tierverwa           | ltun ~  |          |                     |                            |                     |
| Abrechnu              | ng 😪    | -        |                     |                            |                     |
| 🖅 Aufgaben            | 4       | E        | TIERBESTELLUNG      | EN Anfragen & Bestellungen | Lieferung & Eingang |
| Käfigverw             | altu 👃  |          |                     |                            |                     |

# • Anfrage und Bestellungen anklicken

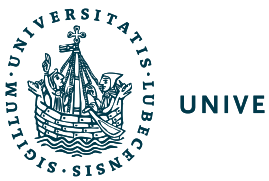

### Versuchsvorhaben

- Auswahl des Aktenzeichens (z.B. 05 (100-08/15)\_Mustermann)
- Anzeige für Töten zu wissenschaftlichen Zwecken: z.B. 2018-02-19\_Mustermann

| Anfrage/Bestellung             |                                                                                          |                                                                  |             |                         |                                  |                            |                           |           |                |                       |
|--------------------------------|------------------------------------------------------------------------------------------|------------------------------------------------------------------|-------------|-------------------------|----------------------------------|----------------------------|---------------------------|-----------|----------------|-----------------------|
| Versuchsvorhaben               |                                                                                          |                                                                  |             |                         |                                  |                            |                           |           |                |                       |
| Tiere                          | VERSUCHSVORHABEN                                                                         | VERSUCHSVORHABEN                                                 |             |                         |                                  |                            |                           |           |                |                       |
| Zuordnung und<br>Verantwortung | Bestellung für den<br>Zuchtbestand:                                                      |                                                                  |             |                         |                                  |                            |                           |           |                |                       |
| Ort, Termine, Abrechnung       | Aktenzeichen*:                                                                           | GTH_2018-02-06_Schmelting_                                       | ··· *       | 2                       |                                  |                            |                           |           |                |                       |
| Haltung                        | Kurzbezeichnung:                                                                         | Versuchstierkundliche Aus-, Foi                                  | rt- und Wei | terbildung zu           | ır Erlangung                     | der Sachkund               | 2                         |           |                |                       |
| Anlage                         |                                                                                          |                                                                  |             |                         |                                  |                            |                           |           |                |                       |
| Zusammenfassung                | Studiennummer:                                                                           |                                                                  |             |                         |                                  |                            |                           |           |                |                       |
|                                | GLP:                                                                                     |                                                                  |             |                         |                                  |                            |                           |           |                |                       |
|                                | PROJEKTDETAILS Maximal zulässige Tierzah Die hier angezeigten Ti Tierzahlen der aktuelle | len<br>erzahlen beziehen sich auf das ar<br>n Periode angezeigt. | gegebene    | Lieferdatum.            | Sollte noch                      | kein Lieferdatu            | um angegeben              | worden se | ein, werden di | e                     |
|                                |                                                                                          |                                                                  |             |                         |                                  |                            |                           |           |                |                       |
|                                | Spezies / Stamm                                                                          |                                                                  | Bestand     | Angefragt<br>/ Bestellt | Bestand<br>(nicht im<br>Versuch) | Eingesetzt<br>(projeziert) | Tatsächlich<br>eingesetzt | Gesamt    | Genehmigt      | Offenes<br>Kontingent |
|                                | Frosch                                                                                   |                                                                  | 0           | 0                       | 0                                | 0                          | 0                         | 0         | 40             | 40                    |
|                                | Kaninchen                                                                                |                                                                  | 8           | 0                       | 8                                | 0                          | 0                         | 8         | 80             | 72                    |
|                                | Maus                                                                                     |                                                                  | 9           | 0                       | 8                                | 442                        | 441                       | 450       | 640            | 190                   |
|                                | Ratte                                                                                    |                                                                  | 4           | 0                       | 4                                | 2                          | 2                         | 6         | 160            | 154                   |
|                                | Schaf                                                                                    |                                                                  | 1           | 0                       | 1                                | 0                          | 0                         | 1         | 20             | 19                    |
|                                | Schwein                                                                                  |                                                                  | 2           | 0                       | 2                                | 0                          | 0                         | 2         | 20             | 18                    |
|                                | Ziege                                                                                    |                                                                  | 0           | 0                       | 0                                | 0                          | 0                         | 0         | 20             | 20                    |
|                                | → Weiter                                                                                 |                                                                  |             |                         |                                  |                            |                           |           |                |                       |

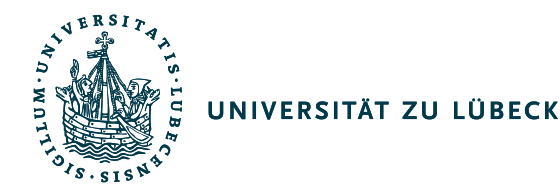

- Bei Tieren die <u>für den Embryotransfer</u> vorgesehen sind:
- Häkchen bei "Bestellung für den Zuchtbestand" setzen
- Aktenzeichen "interne Zucht "auswählen

| Anfrage/Bestellung             |                                                    |                                                             |           |                         |                       |                            |                           |             |                |                       |
|--------------------------------|----------------------------------------------------|-------------------------------------------------------------|-----------|-------------------------|-----------------------|----------------------------|---------------------------|-------------|----------------|-----------------------|
| Versuchsvorhaben               |                                                    | N                                                           |           |                         |                       |                            |                           |             |                |                       |
| Tiere                          | = VERSUCHSVORHABEI                                 |                                                             |           |                         |                       |                            |                           |             |                |                       |
| Zuordnung und<br>Verantwortung | Bestellung für der<br>Zuchtbestand:                |                                                             |           |                         |                       |                            |                           |             |                |                       |
| Ort, Termine, Abrechnung       | Aktenzeichen*:                                     | Interne Zucht                                               | ٣         |                         |                       |                            |                           |             |                |                       |
| Haltung                        | Kurzbezeichnung:                                   | interne Zucht                                               |           |                         |                       |                            |                           |             |                |                       |
| Anlage                         |                                                    |                                                             |           |                         |                       |                            |                           |             |                |                       |
| Zusammenfassung                | Studiennummer:                                     |                                                             |           |                         |                       |                            |                           |             |                |                       |
|                                | GLP:                                               |                                                             |           |                         |                       |                            |                           |             |                |                       |
|                                | PROJEKTDETAILS                                     |                                                             |           |                         |                       |                            |                           |             |                |                       |
|                                | Maximal zulässige Tierzah                          | len                                                         |           |                         |                       |                            |                           |             |                |                       |
|                                | Die hier angezeigten Ti<br>Tierzahlen der aktuelle | ierzahlen beziehen sich auf das ar<br>In Periode angezeigt. | ngegebene | Lieferdatum.            | Sollte noch           | kein Lieferdat             | um angegeber              | n worden se | ein, werden di | e                     |
|                                |                                                    |                                                             |           |                         | Destand               |                            |                           |             |                |                       |
|                                | Spezies / Stamm                                    |                                                             | Bestand   | Angefragt<br>/ Bestellt | (nicht im<br>Versuch) | Eingesetzt<br>(projeziert) | Tatsächlich<br>eingesetzt | Gesamt      | Genehmigt      | Offenes<br>Kontingent |
|                                | Maus                                               |                                                             | 16        | 0                       | 16                    | 0                          | 0                         | 16          | 20000          | 19984                 |
|                                | → Weiter                                           |                                                             |           |                         |                       |                            |                           |             |                |                       |

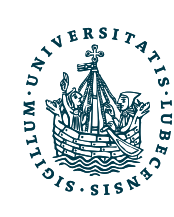

Versuchsvor

Ort, Termine Haltung

Zusammenfa

Anlage

Tiere Zuordnung Verantwortu

### Tiere

- Anzahl der ightarrowTiere
- Spezies •
- Stamm ullet
- Lieferant ullet
- Katalogdetails • (= Linie)

| Anfrage/Bestellung    |                                                                     |                                                                                        |                      |
|-----------------------|---------------------------------------------------------------------|----------------------------------------------------------------------------------------|----------------------|
| rsuchsvorhaben        |                                                                     |                                                                                        |                      |
| are -                 | AUSWAHL AUS DEM L                                                   | IEFERANTENKATALO                                                                       | G                    |
| ordnung und           | 1. Anzahl*:                                                         | 10                                                                                     |                      |
| rantwortung           | 2. Spezies/Stamm*:                                                  | Maus                                                                                   | *                    |
| t, Termine, Abrechnun | 3. Spezies:                                                         | Maus                                                                                   |                      |
| Itung                 | 4. Stamm*:                                                          | C57BL/6                                                                                | v                    |
| lage                  | 5. Lieferant*:                                                      | Charles River                                                                          | · ·                  |
| sammenfassung         | 6. Katalogdetails*:                                                 | C57BL/6J/C57BL/6J                                                                      |                      |
|                       | 7. Zuchtbereich:                                                    |                                                                                        | ¥                    |
|                       |                                                                     |                                                                                        |                      |
| -                     |                                                                     | GDETAILS                                                                               |                      |
|                       | SPEZIFIKATIONEN                                                     |                                                                                        |                      |
|                       | 🖲 nach Katalog 🔵 fr                                                 | eie Angabe                                                                             |                      |
|                       | Alter Gewicht                                                       | Trächtig Tragzeit Z                                                                    | usätzliche Spezifika |
|                       | o <sup>#</sup> 6 - 6 w 0 g                                          | 0 d                                                                                    |                      |
|                       | ♀ 6 - 6 w 0 g                                                       | b 0                                                                                    |                      |
|                       | o <sup>#</sup> 7 - 8 w 0 g                                          | 0 d                                                                                    |                      |
|                       | Ç 7-8₩ 0g                                                           | b 0                                                                                    |                      |
|                       | ♂ <sup>4</sup> 8-8₩0g                                               | 0 d                                                                                    |                      |
|                       | ♀ 8 - 8 w 0 g                                                       | b 0                                                                                    |                      |
|                       | ് <sup>10-12</sup> 0 g                                              | b 0                                                                                    |                      |
|                       | ♀ <mark>10-12</mark> 0 g                                            | 0 d                                                                                    |                      |
|                       | Vollständige<br>Rechnungsanschrift<br>oder weitere<br>Informationen | Universität zu Lübeck<br>Gemeinsame Tierhaltu<br>Ratzeburger Allee 160<br>23562 Lübeck | ing                  |
|                       | GENOTYP                                                             |                                                                                        |                      |
|                       |                                                                     |                                                                                        |                      |
|                       |                                                                     |                                                                                        |                      |
| -                     |                                                                     |                                                                                        |                      |
|                       | ← Zurück → Weit                                                     | ter                                                                                    |                      |

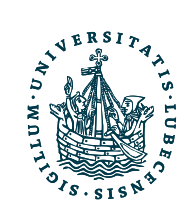

#### Anfrage/Bestellung

#### Versuchsvorhaben

Tiere Zuordnung und Verantwortung Ort, Termine, Abrechnung Haltung Anlage

Zusammenfassung

AUSWAHL AUS DEM LIEFERANTENKATALOG

| 1 4                                                                 | 10                                                                                       |
|---------------------------------------------------------------------|------------------------------------------------------------------------------------------|
| I. Anzani*:                                                         | 10                                                                                       |
| 2. Spezies/Stamm*:                                                  | Maus -                                                                                   |
| 3. Spezies:                                                         | Maus                                                                                     |
| 4. Stamm*:                                                          | C57BL/6                                                                                  |
| 5. Lieferant*:                                                      | Charles River -                                                                          |
| 6. Katalogdetails*:                                                 | C57BL/6J/C57BL/6J ~                                                                      |
| 7. Zuchtbereich:                                                    | ·                                                                                        |
| <ul> <li>LIEFERANTENKATAL</li> <li>SPEZIFIKATIONEN</li> </ul>       | OGDETAILS                                                                                |
| 🔵 nach Katalog 🖲 f                                                  | reie Angabe                                                                              |
| Geschlecht:<br>Mir                                                  | nd T<br>Max                                                                              |
| Gewicht: 0                                                          | 0 g 🔻                                                                                    |
| Alter: 0                                                            | o d y                                                                                    |
|                                                                     |                                                                                          |
| Zusätzliche Spezifik                                                | ation                                                                                    |
|                                                                     |                                                                                          |
| Vollständige<br>Rechnungsanschrift<br>oder weitere<br>Informationen | Universität zu Lübeck<br>Gemeinsame Tierhaltung<br>Ratzeburger Allee 160<br>23562 Lübeck |
|                                                                     |                                                                                          |

### Postalische Adresse des Instituts

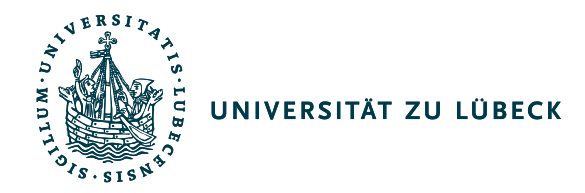

## Zuordnung und Verantwortung

• Auswahl von Laborant und Versuchsleiter

| Anfrage/Bestellung       |                                           |                             |     |
|--------------------------|-------------------------------------------|-----------------------------|-----|
| Versuchsvorhaben         |                                           |                             |     |
| Tiere                    | ZUORDNUNG UND                             | /ERANTWORTUNG               |     |
|                          | Team*:                                    | GTH                         | •   |
| Verantwortung            | Kostenstelle*:                            | GTH (Tierhaltung)           |     |
| Ort, Termine, Abrechnung | Laborant*:                                | Finke, Sandra               | ▼ Q |
| Haltung                  | Versuchsleiter*:                          | Schmelting, Barthel Dr. Dr. | ۲۹  |
| Anlage                   |                                           | HTCUNC                      |     |
| Zusammenfassung          | = E-MAIL DEL BUNKI                        | Childong                    |     |
|                          | E-Mail Benachrichti<br>allen Statuswechse | gung bei<br>In:             |     |
|                          | E-Mail Benachrichti<br>bei Ablehnung/Stö  | gung nur<br>rung:           |     |
|                          | ← Zurück → W                              | eiter                       |     |

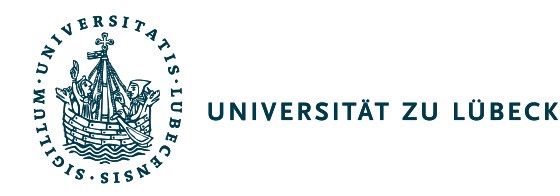

# Ort – Termine - Abrechnung

| Anfrage/Bestellung             |                     |            |              |          |          |                 |           |    |    |
|--------------------------------|---------------------|------------|--------------|----------|----------|-----------------|-----------|----|----|
| Versuchsvorhaben               |                     |            |              |          |          |                 |           |    |    |
| Tiere                          | LIEFERORT           |            |              |          |          |                 |           |    |    |
| liere                          | Lieferort:          | Haus 50    |              |          |          | •               |           |    |    |
| Zuordnung und<br>Verantwortung |                     | 11005 00   |              |          |          | -               |           |    |    |
|                                | ABRECHNUNG          |            |              |          |          |                 |           |    |    |
| Ort, Termine, Abrechnung       |                     | CTH        |              |          |          |                 |           |    |    |
| Haltung                        | Projektnummer*:     | GIN        |              |          |          | Ŧ               |           |    |    |
| Anlage                         | DAUERANFORDERUN     | IG         |              |          |          |                 |           |    |    |
| Zusammenfassung                | Daueranforderung:   |            |              |          |          |                 |           |    |    |
|                                | Bestellzyklus [d]:  | 0          |              |          |          |                 |           |    |    |
|                                |                     | -          |              |          |          |                 |           |    |    |
|                                | TERMINE             |            |              |          |          |                 |           |    |    |
|                                |                     |            |              |          | •        |                 | 2010      |    |    |
|                                | Gew. Liefertermin*: | 27.11.2019 | <<br>        |          | Deze     | mber            | 2019      | -  | ~  |
|                                | Voraus.             |            | - Mo<br>- 25 | Di<br>26 | MI<br>27 | <b>Do</b><br>28 | <b>Fr</b> | 5a | So |
|                                | Versuchsende*:      |            | 2            | 3        | 4        | 5               | 6         | 7  | 8  |
|                                |                     |            | 9            | 10       | 11       | 12              | 13        | 14 | 15 |
|                                | ← Zurück → Wei      | iter       | 16           | 17       | 18       | 19              | 20        | 21 | 22 |

Bestellschluss:

Freitag 12 Uhr für die folgende Woche, bzw. bei Charles River für die übernächste Woche

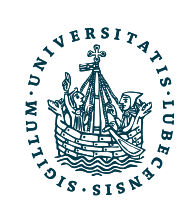

## Haltung

| Anfrage/Bestellung             | l.                                     |                          |            |
|--------------------------------|----------------------------------------|--------------------------|------------|
| Versuchsvorhaben               |                                        |                          |            |
| Tiere                          | HALTUNG                                |                          |            |
| Zuordnung und<br>Verantwortung | Gewünschtes<br>Gebäude /<br>Stockwerk: | Haus 50                  | <b>v</b> 🕄 |
| Ort, Termine, Abrechnung       | Gewünschter<br>Raum*:                  |                          | • ?        |
| Haltung                        | Käfigtyp*:                             | a_IVC_green line 500 cm² | •          |
| Anlage                         | Gew. Gruppengröße:                     | 5                        |            |
| Zusammenfassung                | Anzahl Käfige:                         | © 2                      |            |
|                                | Als Einzeltiere<br>identifizieren:     |                          |            |
|                                | Enrichment:                            |                          | ¥          |
|                                | RAUMBELEGUNG                           |                          |            |
|                                | ← Zurück → Wei                         | ter                      |            |

Auswahl von *Raum*, *Käfigtyp* und *Gruppengröße* 

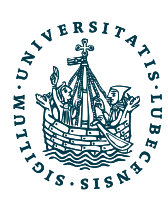

### Zusammenfassung

Zusammenfassung überprüfen ightarrowund Speichern & zur Prüfung anklicken

| Versuchsvorhaben               |                     |               |
|--------------------------------|---------------------|---------------|
| Tiere                          | Aktion              | ✓ ← Zurück    |
| Zuordnung und<br>Verantwortung | C Speichern & zur P | rüfung        |
| Ort, Termine, Abrechnung       | 🗄 Entwurf speicherr |               |
| Haltung                        | 🖶 Drucken           |               |
| Anlage                         | Zuchtbestand:       | *             |
| Zusammenfassung                | Aktenzeichen*:      | Interne Zucht |
|                                | Kurzbezeichnung:    | interne Zucht |
|                                |                     |               |
|                                |                     |               |
|                                | Studiennummer:      |               |
|                                | GLP:                |               |
|                                | ABRECHNUNG          |               |
|                                | Projektnummer*:     | GTH           |
|                                | DAUERANFORDERUN     | IG            |
|                                | Daueranforderung:   |               |
|                                | Bestellzyklus [d]:  | 0             |
|                                | TERMINE             |               |
|                                | Gew. Liefertermin*: | 27.11.2019    |
|                                | Vor. Versuchsende*: |               |

Anfrage/Bestellung

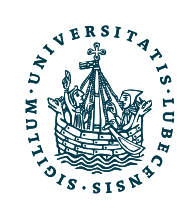

Anfragen & Bestellungen

# Ausdruck der Bestellung

- Rechtsklick auf die Bestellung, Berichte und Zusammenfassung drucken auswählen
- Bei Berichten ist eine erneute Eingabe ihrer Anmeldedaten notwendig

| FILTERN & SU                                                 | CHEN               |            |                   |                        |         |       |           |           |
|--------------------------------------------------------------|--------------------|------------|-------------------|------------------------|---------|-------|-----------|-----------|
| + Neue Anfrag                                                | ge 🚮 B             | erichte    | ~                 |                        |         |       |           |           |
|                                                              |                    |            |                   |                        |         |       |           |           |
| Anzahl: 0                                                    |                    |            |                   |                        |         |       |           |           |
| Anzahl<br>Tiere                                              | Ref.<br>Nr.        | Aktenz.    | Lieferant         | Liefert.               | Spezies | Stamm | Kriterien | Sonstiges |
| Anzahl: 0                                                    |                    |            |                   |                        |         |       |           |           |
| FREIGABE DURC                                                | H TIERHA           | USLEITUNG  |                   |                        |         |       |           |           |
|                                                              |                    |            |                   |                        |         |       |           |           |
| FILTERN & SU                                                 | CHEN               |            |                   |                        |         |       |           |           |
| <ul> <li>FILTERN &amp; SU</li> <li>+ Bestellung e</li> </ul> | ICHEN<br>Erstellen | ာ Bestellp | ositionen löschen | الله Berichte الله الم | ~       |       |           |           |

Bitte tragen Sie in der Tabelle die Positionierung(en) für Ihre Bestellung ein.

Anzahl: 1

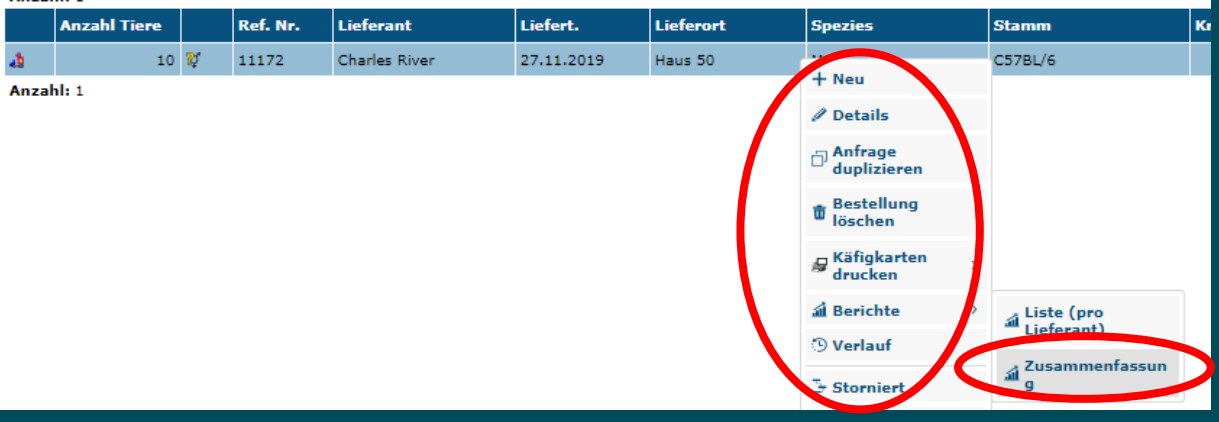

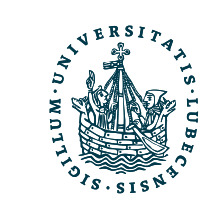

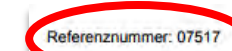

#### Details :: Anfrage/Bestellung

| Ref. Nr.:        | 07517                            |
|------------------|----------------------------------|
| Aktenzeichen*:   | Sentinel                         |
| Kurzbezeichnung: | Haltung von Tieren als Sentinels |
| Abrechnung       |                                  |
| Projektnummer*:  | GTH                              |
| Daueranforderung |                                  |

#### Daueranforderung:

| Bestellzyklus [d]: | 0 |  |
|--------------------|---|--|
|                    |   |  |

#### Zuordnung und Verantwortung Te

| leam':                                | GIH                        |
|---------------------------------------|----------------------------|
| Kostenstelle*:                        | GTH (Tierhaltung)          |
| Laborant*:                            | Finke, Sandra              |
| Versuchsleiter*:                      | Schmelting, Barthel        |
| · · · · · · · · · · · · · · · · · · · | o of a first of a first of |

NEIN

#### Auswahl aus dem Lieferantenkatalog

| 1. Anzahl*:          | 10                                                              |
|----------------------|-----------------------------------------------------------------|
| 3. Spezies:          | Maus                                                            |
| 4. Stamm*:           | CD1                                                             |
| 5. Lieferant*:       | Janvier                                                         |
| Zuchtlinie:          | CD-1                                                            |
| Zuchtbereich:        | Frankreich                                                      |
| Bezeichnung:         | CD-1                                                            |
| Bez. Züchter/Linie:  | RjOrl:SWISS                                                     |
| Sicherheitsstufe:    | S0 - Kein Risiko                                                |
| Hygienestatus:       |                                                                 |
| Geburtsort:          | In der EU in einem registrierten<br>Zuchtbetrieb geborene Tiere |
| GVO/transgen:        | NEIN                                                            |
| Entwicklungsstadium: |                                                                 |

#### Bestellung für den Zuchtbestand: JA Studiennummer: GLP: NEIN Lieferadresse: Termine Gew. Liefertermin\*: 21.02.2018 Vor. Versuchsende\*: 28.02.2018

VERSITAT ZU LUBRER

#### E-Mail Benachrichtigung

E-Mail Benachrichtigung bei allen Statuswechseln: NEIN E-Mail Benachrichtigung nur bei Ablehnung/Störung: NEIN

#### Haltung

| Gewünschtes Gebäude /<br>Stockwerk: | Haus 50 / Konventionelle Haltung     |
|-------------------------------------|--------------------------------------|
| Gewünschter Raum*:                  | 50 - R 508                           |
| Käfigtyp*:                          | a_IVC_green line 500 cm <sup>2</sup> |
| Gew. Gruppengröße:                  | 1                                    |
| Anzahl Käfige:                      | 10                                   |
| Als Einzeltiere identifizieren:     | JA                                   |
| Enrichment:                         | NEIN                                 |
| Status                              |                                      |
| Status der Anfrage:                 | Zur Prüfung                          |
| Besteller:                          | Finke, Sandra                        |
| Bestellzeit:                        | 12.02.2018 14:59:30                  |
| Freigegeben am:                     |                                      |
| Freigegeben von:                    |                                      |
| Auswahl Detailspezifikation         |                                      |
| Geschlecht:                         | männlich                             |

| Geschlecht:                                                         | männlich                                                                                  |
|---------------------------------------------------------------------|-------------------------------------------------------------------------------------------|
| Kriterien:                                                          | 5w<br>29-32g<br>inkl. chirurgische Dientstleistung<br>Vasektomie                          |
| Kostenstelle + F-Schlüssel<br>oder andere<br>Rechnungsinformationen | Universität zu Lübeck<br>Gemeinsame Tierhaltung<br>Ratzeburger Allee 160<br>23562 Lüebeck |

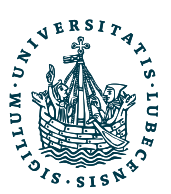

# tick@lab – Wie mache ich...

# • eine Tierbestellung intern

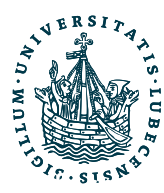

### UNIVERSITÄT ZU LÜBECK Informationen zur internen Tierbestellung

Als Liefertag, für interne Transporte zwischen den Tierhäusern (Haus 50, Haus 63, CBBM), ist nur Donnerstag möglich, in der Regel erfolgt der Transport vor 8:30 Uhr. Der Transport erfolgt ausschließlich durch die GTH.

Bestellungen für die aktuelle Woche müssen bis **Dienstag** getätigt werden, damit ein **Transport am Donnerstag** erfolgen kann.

Innerhalb der Barriere 2 oder für eine Ausgabe zur Tötung der Tiere ( in den OP 1 Haus 50) muss die Bestellung bis spätestens 12 Uhr des Vortages vorliegen.

Wenn Tiere den **GTH-Bereich** (Barriere, OP-Trakt) **lebend verlassen**, ist in der Bestellung darauf hinzuweisen. Ausgaben erfolgen in einem **Einweg-Pappkarton** (aufgrund der Nagereigenschaften ist dieser nicht geeignet, die Tiere über einen längeren Zeitraum darin zu belassen).

Die Tiere müssen **auf dem Gelände** in einer Tasche transportiert werden, die sie vor Umwelteinflüssen schützt. Die **Isoliertaschen** können von der GTH erworben werden.

Für Tiere im Zuchtbestand, welche **an eine andere Uni-Nutzer-AG vor Ort abgegeben** werden sollen, ist eine **tick@lab Aufgabe** an die GTH zu stellen (<u>KEINE</u> interne Tierbestellung). Die Empfänger-AG muss vor der Überschreibung der Tiere die Freischaltung der Linie für die AG mit dem auf der GTH-Tierimport website zu findenden Excelblatt anzeigen: <u>http://www.gth.uni-luebeck.de/gemeinsame-tierhaltung/tierim-und-tierexport/tierimport.html</u> <u>http://www.gth.uni-luebeck.de/fileadmin/files/NeueZuchtlinie\_Beispiel.xlsx</u>

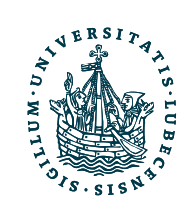

#### Anfrage/Bestellung

#### Versuchsvorhaben

Tiere

#### AUSWAHL AUS DEM LIEFERANTENKATALOG

| Tiere                    |                                                                     |                         |    |
|--------------------------|---------------------------------------------------------------------|-------------------------|----|
| Zuordnung und            | 1. Anzahl*:                                                         | 0                       |    |
| Verantwortung            | 2. Spezies/Stamm*:                                                  | Maus                    | Ŧ  |
| Ort, Termine, Abrechnung | 3. Spezies:                                                         | Maus                    |    |
| Haltung                  | 4. Stamm*:                                                          | C57BL/6                 | Ŧ  |
| Anlage                   | 5. Lieferant*:                                                      | HL                      | Ψ. |
| Zusammenfassung          | 6. Katalogdetails*:                                                 | B6-hairless/B6-hairless | Ŧ  |
|                          | 7. Zuchtbereich:                                                    |                         | Ŧ  |
|                          | * LIEFERANTENKATALO                                                 | GDETAILS                |    |
|                          | SPEZIFIKATIONEN                                                     |                         |    |
|                          | Reservierun<br>g                                                    |                         |    |
|                          | + Tiere auswählen                                                   | $\mathbf{D}$            |    |
|                          | Reservierte Tiere                                                   |                         |    |
|                          |                                                                     |                         |    |
| $\langle$                | Vollständige<br>Rechnungsanschrift<br>oder weitere<br>Informationen | $\supset$               |    |
|                          | ← Zurück → Weit                                                     | ter                     |    |

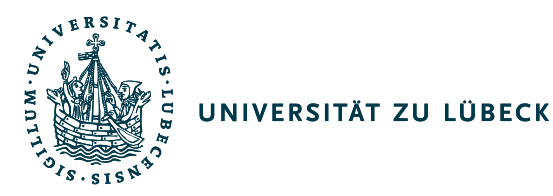

### Wichtige Informationen bei der Bestellung

- Lieferort angeben.
- Einer Bestellung dürfen Tiere nur einer Barriere zugeordnet sein (Herkunft/Ursprung).

- Ist der Lieferant nicht das eigene Team, muss in der Bestellung vermerkt werden, dass diese Bestellung mit der AG des Lieferanten abgesprochen ist.

- Weitere Angaben wie z.B. "Werden um 8:00 in der Schleuse abgeholt" sind **möglich**. Für Rückfragen ist die **Angabe einer Telefonnummer** notwendig.

- Bei tatsächlicher Verwendung im Versuch (z.B. erste Behandlung, erster Eingriff, auch Narkosen o.ä.) muss der Status der Tiere in tick@lab zwingend "im Versuch" sein (aktive Eingabe des Forschers notwendig). In OP 1 Haus 50 wird hierfür ein Rechner für tick@lab zur Verfügung gestellt.

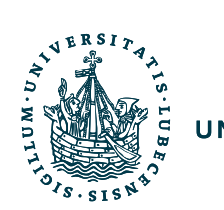

| Auswahl Tiere                           |               |
|-----------------------------------------|---------------|
| FILTER                                  |               |
| ▼ Filter anwenden → Filter zurücksetzen |               |
| Geschlecht:                             | ∧ B6-hairless |
| Hygienestatus:                          |               |
| Team:                                   | Hr +          |
| Geburtsdatum: vo 💼 bis 💼                | Tyr +         |
| Tags: +                                 |               |
| ZUR VERFÜGUNG STEHENDE TIERE            |               |

### . ....

| Anza | ini: | 5                    |                |        |         |             |                     |      |              |              |              |                |              |
|------|------|----------------------|----------------|--------|---------|-------------|---------------------|------|--------------|--------------|--------------|----------------|--------------|
|      | G    | Tier-ID              | Geb.           | Anzahl | Stamm   | Zuchtlinie  | Genotyp             | Team | Aktenzeichen | Raum         | Käfig-<br>ID | Käfig-<br>Name |              |
| ø 🖻  | ð    | 250782//L//266-25.1  | 10.04.20<br>19 | 1      | C57BL/6 | B6-hairless | Hr: +/d<br>Tyr: +/d |      |              | 63 - R<br>30 | 0432<br>91   | ZK 01          | ~            |
|      | ð    | 258588//L//268-27.1  | 08.07.20<br>19 | 1      | C57BL/6 | B6-hairless | Hr: +/+             | 1    | Zur Auswa    | 63 - R       | 0469<br>2    | 001            | √            |
| Ð    | ð    | 258589//R//269-27.1  | 08.07.20<br>19 | 1      | C57BL/6 | B6-hairless | Hr: d/d             |      | • hinzufüge  | n            | 469<br>2     | 001            | √            |
| ø 🖻  | ð    | 258590//LR//270-27.1 | 08.07.20<br>19 | 1      | C57BL/6 | B6-hairless | Hr: d/d             |      |              | 63 - R<br>30 | 0498<br>56   | ZK 02          | 1            |
| 2    | ¥    | 262066               | 27.08.20<br>19 | 6      | C57BL/6 | B6-hairless |                     |      |              | 63 - R<br>30 | 0495<br>07   | ZK 01<br>5/1   | $\checkmark$ |
| Anza | ahl: | 5                    |                |        |         |             |                     |      |              |              |              |                |              |

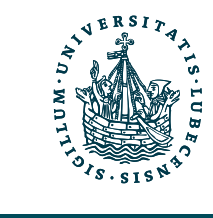

| FILIEK                                                                                                    |                                                                                                    |                                                                                                    |                                                                                                    |                                                                 |                       |                                   |                                                                                                    |                                                                                                   |                                                                    |
|----------------------------------------------------------------------------------------------------|----------------------------------------------------------------------------------------------------|----------------------------------------------------------------------------------------------------|----------------------------------------------------------------------------------------------------|-----------------------------------------------------------------|-----------------------|-----------------------------------|----------------------------------------------------------------------------------------------------|---------------------------------------------------------------------------------------------------|--------------------------------------------------------------------|
| ▼ Filter anwenden                                                                                                    | Filter zurücksetzen                                                                                                    | •                                                                                                    |                                                                                                    |                                                                 |                       |                                   |                                                                                                    |                                                                                                   |                                                                    |
| Geschlecht:                                                                                                    |                                                                                                    | <b>*</b>                                                                                                    | 6-hairless                                                                                                    |                                                                 |                       |                                   |                                                                                                    |                                                                                                   |                                                                    |
| Hygienestatus:                                                                                                    |                                                                                                    | ^                                                                                                    |                                                                                                    |                                                                 |                       |                                   |                                                                                                    | -                                                                                                 |                                                                    |
| Team:                                                                                                    | - • •••                                                                                                    | He                                                                                                    |                                                                                                    |                                                                 |                       | +                                 |                                                                                                    |                                                                                                   |                                                                    |
| Geburtsdatum:                                                                                                    |                                                                                                    |                                                                                                    |                                                                                                    |                                                                 |                       |                                   |                                                                                                    |                                                                                                   |                                                                    |
| n                                                                                                    | bis                                                                                                    | Tyr                                                                                                    |                                                                                                    |                                                                 |                       | +                                 |                                                                                                    |                                                                                                   |                                                                    |
| Tags:                                                                                                    |                                                                                                    | +                                                                                                    |                                                                                                    |                                                                 |                       |                                   |                                                                                                    |                                                                                                   |                                                                    |
|                                                                                                    |                                                                                                    |                                                                                                    |                                                                                                    |                                                                 |                       |                                   |                                                                                                    |                                                                                                   |                                                                    |
|                                                                                                    |                                                                                                    |                                                                                                    |                                                                                                    |                                                                 |                       |                                   |                                                                                                    |                                                                                                   |                                                                    |
| ZUR VERFÜGUNG STEHENDE                                                                                                    | TIERE                                                                                                    |                                                                                                    |                                                                                                    |                                                                 |                       |                                   |                                                                                                    |                                                                                                   |                                                                    |
| ZUR VERFÜGUNG STEHENDE                                                                                                    | TIERE                                                                                                    |                                                                                                    |                                                                                                    |                                                                 |                       |                                   |                                                                                                    |                                                                                                   |                                                                    |
| ZUR VERFÜGUNG STEHENDE Anzahl: 2                                                                                                    | TIERE                                                                                                    |                                                                                                    |                                                                                                    |                                                                 |                       |                                   |                                                                                                    |                                                                                                   |                                                                    |
| ZUR VERFÜGUNG STEHENDE Anzahl: 2 G Tier-ID                                                                                                    | TIERE Geb.                                                                                                    | Anzahl Stamm                                                                                                    | Zuchtlinie                                                                                                    | Genotyp                                                         | Team                  | Aktenzeichen                      | Raum                                                                                                    | Käfig-<br>ID                                                                                      | Käfig-<br>Name                                                     |
| ZUR VERFÜGUNG STEHENDE           Anzahl: 2           G         Tier-ID           Ø []         0"         258590//LR//270-27.                                                                                                    | TIERE<br>Geb.<br>1 08.07.20<br>19                                                                                                    | Anzahl Stamm<br>1 C57BL/6                                                                                                    | Zuchtlinie<br>B6-hairless                                                                                           | Genotyp<br>Hr: d/d                                              | Team                  | Aktenzeichen                      | <b>Raum</b><br>63 - R<br>30                                                                                                    | Käfig-<br>ID<br>0498<br>56                                                                        | Käfig-<br>Name<br>ZK 02                                            |
| ZUR VERFÜGUNG STEHENDE           Anzahl:         2           G         Tier-1D           ØF         Ø         258590//LR//270-27.           Ø         Ø         262056                                                                                                    | Geb.           1         08.07.20           19         27.08.20           19         19                                                                                                    | Anzahl Stamm<br>1 C57BL/6<br>6 C57BL/6                                                                                                    | Zuchtlinie<br>B6-hairless<br>B6-hairless                                                                            | Genotyp<br>Hr: d/d                                              | Team                  | Aktenzeichen                      | Raum<br>63 - R<br>30<br>63 - R<br>30                                                                                                    | Käfig-<br>ID<br>0498<br>56<br>0495<br>07                                                          | Käfig-<br>Name<br>ZK 02<br>ZK 01<br>5/1                            |
| ZUR VERFÜGUNG STEHENDE           Anzahl:         2           G         Tier-ID           Ø []         Ø'         258590//LR//270-27.           Ø         Ø'         262066           Anzahl:         2                                                                                                    | Geb.           1         08.07.20<br>19           27.08.20<br>19                                                                                                    | Anzahl Stamm<br>1 C57BL/6<br>6 C57BL/6                                                                                                    | Zuchtlinie<br>B6-hairless<br>B6-hairless                                                                            | Genotyp<br>Hr: d/d                                              | Team<br>Dorma         | Aktenzeichen                      | <b>Raum</b><br>63 - R<br>30<br>63 - R<br>30                                                                                                    | Käfig-<br>ID<br>0498<br>56<br>0495<br>07                                                          | Käfig-<br>Name<br>ZK 02<br>ZK 01<br>5/1                            |
| ZUR VERFÜGUNG STEHENDE           Anzahl:         2           G         Tier-ID           Ø[]         Ø'         258590//LR//270-27.           &         Ø'         262066           Anzahl:         2                                                                                                    | Geb.           1         08.07.20<br>19           27.08.20<br>19                                                                                                    | Anzahl         Stamm           1         C57BL/6           6         C57BL/6                                                                | Zuchtlinie<br>B6-hairless<br>B6-hairless                                                                            | Genotyp<br>Hr: d/d                                              | Team                  | Aktenzeichen                      | <b>Raum</b><br>63 - R<br>30<br>63 - R<br>30                                                                                                    | Käfig-<br>ID<br>0498<br>56<br>0495<br>07                                                          | Käfig-<br>Name<br>ZK 02<br>ZK 01<br>5/1                            |
| ZUR VERFÜGUNG STEHENDE       Anzahl: 2       Ø     Tier-ID       Ø     258590//LR//270-27.       Ø     Ø       Z62066       Anzahl: 2                                                                                                    | Geb.           1         08.07.20<br>19           27.08.20<br>19                                                                                                    | Anzahl Stamm<br>1 C57BL/6<br>6 C57BL/6                                                                                                    | Zuchtlinie<br>B6-hairless<br>B6-hairless                                                                            | Genotyp<br>Hr: d/d                                              | Team                  | Aktenzeichen                      | Raum<br>63 - R<br>30<br>63 - R<br>30                                                                                                    | Käfig-<br>ID<br>0498<br>56<br>0495<br>07                                                          | Käfig-<br>Name<br>ZK 02<br>ZK 01<br>5/1                            |
| ZUR VERFÜGUNG STEHENDE       Anzahl: 2       Ø     Tier-ID       Ø     258590//LR//270-27.       Ø     Ø       Image: State State Stat | Geb.           1         08.07.20<br>19           27.08.20<br>19           19                                                                                                    | Anzahl Stamm<br>1 C57BL/6<br>6 C57BL/6                                                                                                    | Zuchtlinie<br>B6-hairless<br>B6-hairless                                                                            | Genotyp<br>Hr: d/d                                              | Team<br>Decmo         | Aktenzeichen                      | <b>Raum</b><br>63 - R<br>30<br>63 - R<br>30                                                                                                    | Käfig-<br>ID<br>0498<br>56<br>0495<br>07                                                          | Käfig-<br>Name<br>ZK 02<br>ZK 01<br>5/1                            |
| ZUR VERFÜGUNG STEHENDE         Anzahl: 2         G       Tter-ID         Ø□       ♂       258590//LR//270-27.         Image: Image: I          | Geb.           1         08.07.20<br>19           27.08.20<br>19           19                                                                                                    | Anzahl Stamm<br>1 C57BL/6<br>6 C57BL/6                                                                                                    | Zuchtlinie<br>B6-hairless<br>B6-hairless                                                                            | Genotyp<br>Hr: d/d                                              | Team                  | Aktenzeichen                      | <b>Raum</b><br>63 - R<br>30<br>30                                                                                                    | Käfig-<br>ID<br>0498<br>56<br>0495<br>07                                                          | Käfig-<br>Name<br>ZK 02<br>ZK 01<br>5/1                            |
| ZUR VERFÜGUNG STEHENDE  Anzahl: 2  G Tier-ID  G 258590//LR//270-27.  C 262066  Anzahl: 2  DER BESTELLUNG ZUGEORDM  Anzahl: 3  G Tier-ID                                                                                                    | Geb.       1     08.07.20<br>19       27.08.20<br>19       VETE TIERE                                                                                                    | Anzahl Stamm<br>1 C57BL/6<br>6 C57BL/6<br>Anzahl Stamm                                                                                      | Zuchtlinie<br>B6-hairless<br>B6-hairless                                                                            | Genotyp<br>Hr: d/d<br>Genotyp                                   | Team                  | Aktenzeichen                      | Raum<br>63 - R<br>63 - R<br>30<br>83 - R<br>30                                                                                                    | Käfig-<br>ID<br>0498<br>56<br>0495<br>07<br>07<br>Käfig-<br>ID                                    | Käfig-<br>Name<br>ZK 02<br>ZK 01<br>5/1<br>Käfig-<br>Name          |
| ZUR VERFÜGUNG STEHENDE           Anzahl:         2           Ø         Tier-ID           Ø         258590//LR//270-27.           Ø         Ø           ZOE         262066           Anzahl:         2           DER BESTELLUNG ZUGEORDM           Anzahl:         3           Ø         Tier-ID           Ø         250782//L//266-25.1                                                                                                    | Geb.         08.07.20         19         27.08.20         19         27.08.20         19         4000000000000000000000000000000000000                                                                                                    | Anzahl     Stamm       1     C57BL/6       6     C57BL/6       Anzahl     Stamm       1     C57BL/6                                         | Zuchtlinie       B6-hairless       B6-hairless       Variation       Zuchtlinie       B6-hairless                   | Genotyp<br>Hr: d/d<br>Genotyp<br>Hr: +/d<br>Tyr: +/d            | Team<br>Dermo<br>Team | Aktenzeichen         Aktenzeichen | Raum           63 - R           30           63 - R           30           83 - R           63 - R           30                                            | Käfig-<br>ID<br>0498<br>56<br>0495<br>07<br>Käfig-<br>ID<br>0432<br>91                            | Käfig-<br>Name<br>ZK 02<br>ZK 01<br>5/1<br>Käfig-<br>Name<br>ZK 01 |
| ZUR VERFÜGUNG STEHENDE           Anzahl: 2           G         Tier-ID           Ø         258590//LR//270-27.           Ø         Ø           ZOER         262066           Anzahl: 2         2           DER BESTELLUNG ZUGEORDM         Anzahl: 3           G         Tier-ID           Ø         Ø         250782//L//266-25.1           Ø         258588/L//268-27.1                                                                                                    | Geb.         08.07.20         19         27.08.20         19         27.08.20         19         20.01         10.04.20         10.04.20         10.04.20         10.04.20         19         40.07.20         19         10.04.720         19         10.04.720         19         10.04.720         19         10.04.720         19         19         10.04.720         19         19         10.04.720         19         19         10.04.720         19         19         10.04.720         19         19         10.04.720         19         19         10.04.720         19         19         10.04.720         19         10.04.720         19         10.04.720         19         10         10         10         10         10         10         10         10         10         10         10         10         10         10         10         10         10         10         10         10         10         10         10         10         10         10         10         10         10         10         10         10         10         10         10         10         10         10         10         10         10         10         10         10         10         10 <th< td=""><td>Anzahl     Stamm       1     C57BL/6       6     C57BL/6       Anzahl     Stamm       1     C57BL/6       1     C57BL/6       1     C57BL/6</td><td>Zuchtlinie       B6-hairless       B6-hairless       Variation       Zuchtlinie       B6-hairless       B6-hairless</td><td>Genotyp<br/>Hr: d/d<br/>Genotyp<br/>Hr: +/d<br/>Tyr: +/d<br/>Hr: +/+</td><td>Team</td><td>Aktenzeichen</td><td>Raum           63 - R           30           63 - R           30           63 - R           30           63 - R           30           63 - R           30</td><td>Käfig-<br/>10<br/>0498<br/>56<br/>0495<br/>07<br/>07<br/><b>Käfig-</b><br/>10<br/>0432<br/>91<br/>0469<br/>02</td><td>Käfig-<br/>Name<br/>ZK 02<br/>ZK 01<br/>5/1<br/>Käfig-<br/>Name<br/>ZK 01</td></th<> | Anzahl     Stamm       1     C57BL/6       6     C57BL/6       Anzahl     Stamm       1     C57BL/6       1     C57BL/6       1     C57BL/6 | Zuchtlinie       B6-hairless       B6-hairless       Variation       Zuchtlinie       B6-hairless       B6-hairless | Genotyp<br>Hr: d/d<br>Genotyp<br>Hr: +/d<br>Tyr: +/d<br>Hr: +/+ | Team                  | Aktenzeichen                      | Raum           63 - R           30           63 - R           30           63 - R           30           63 - R           30           63 - R           30 | Käfig-<br>10<br>0498<br>56<br>0495<br>07<br>07<br><b>Käfig-</b><br>10<br>0432<br>91<br>0469<br>02 | Käfig-<br>Name<br>ZK 02<br>ZK 01<br>5/1<br>Käfig-<br>Name<br>ZK 01 |

Anzahl: 3

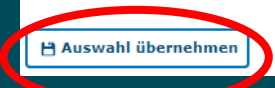

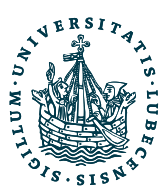

| Tiere   Zuordnung und   Verantwortung   Drt Terming, Abrechnung   Hi Sung   Anlage   Anlage   Zuordnumenfisssung                                                                                                    |                                                | Auswahl aus dem Lief                  |
|----------------------------------------------------------------------------------------------------|------------------------------------------------|---------------------------------------|
| 1. Anzahl*: 4   Zuordnung und •   Verantwortung •   0:t. Termine, Abrechnung •   Histong •   Anlage •   ZusammenFassung •   Eleferantenkatalogdetails*   •   Lieferantenkatalogdetails   •   Spezifikationen   •   Reservierung                                                                                                    |                                                | 1. Anzahl*:                           |
| Zuordnung und<br>Verantwortung       2. Spezies/Stamm*: Maus         3. Spezies: Maus         3. Spezies: Maus         4. Stamm*: CS7BL/6         5. Lieferant*: HL         Anlage         2. ZuordnumenFassung         E Lieferantenkatalogdetails*: C3 x hCR1/C3 x hCR1         Beservierung         E Lieferantenkatalogdetails         E Spezifikationen         ® Reservierung         E Tiere auswählen         Reservierte Tiere |                                                |                                       |
| Drt. Termine, Abrechnung 3. Spezies: Maus   4. Stamm*: CS7BL/6   5. Lieferant*: HL   6. Katalogdetails*: CS x hCR1/C3 x hCR1   7. Zuchtbereich: •                                                                                                    |                                                | ortung 2. Spezies/Stamm*:             |
| 4. Stamm*; CS7EL/6<br>5. Lieferant*: HL<br>6. Katalogdetails*: C3 x hCR1/C3 x hCR1<br>7. Zuchtbereich:<br>Elieferantenkatalogdetails<br>Espezifikationen<br>Reservierung<br>Tiere auswählen<br>Reservierte Tiere                                                                                                    |                                                | 3. Spezies:                           |
| Halbung     5. Lieferant*:     6. Katalogdetails*:     6. Katalogdetails*:     7. Zuchtbereich:     7. Zuchtbereich:     * Lieferantenkatalogdetails     * Spezifikationen                                                                                                    | 7.6                                            | 4. Stamm*:                            |
| Anlage 6. Katalogdetails*: C3 x hCR1/C3 x hCR1 7. Zuchtbereich:  ELieferantenkatalogdetails  ESpezifikationen  Reservierung  Tiere auswählen Reserviert Tiere                                                                                                    |                                                | 5. Lieferant*:                        |
| Antage       7. Zuchtbereich:         Zussammenfassung       * Lieferantenkatalogdetails         * Lieferantenkatalogdetails       • Spezifikationen         • Reservierung       • Tiere auswählen         Reservierte Tiere       • Reservierte Tiere                                                                                                    | hGR1/C3 x hCR1                                 | 6. Katalogdetails*:                   |
| Zusemmenfassung                                                                                                    | *                                              | 7. Zuchtbereich:                      |
| Lieferantenkatalogdetails  Spezifikationen  Reservierung  Tiere auswählen  Reservierte Tiere                                                                                                    |                                                | nenfassung                            |
| Spezifikationen  Reservierung  Tiere auswählen  Reservierte Tiere                                                                                                    |                                                | Lieferantenkatalogdet                 |
| Contraction Tiere auswählen<br>Reservierte Tiere                                                                                                    |                                                | Spezifikationen     Reservierung      |
| Reservierte Tiere                                                                                                    |                                                | 🔂 Tiere auswähler                     |
|                                                                                                    |                                                | Reservierte Tiere                     |
| 153230//RR//18-4.2, 162852//LLR//52-7.1, 168570//-//75-6.3, 168571//L//76-6.3                                                                                                    | //52-7.1, 168570//-//75-6.3, 168571//L//76-6.3 | 153230//RR//18-4-2, 1                 |
|                                                                                                    |                                                |                                       |
| Vollständige Rechnungsanschrift oder weitere<br>Informationen                                                                                                    | ift oder weitere                               | Vollständige Rechnur<br>Informationen |
|                                                                                                    |                                                |                                       |

### Weiterer Ablauf identisch mit externer Bestellung

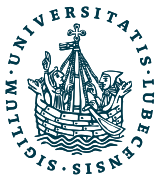

# tick@lab – Wie mache ich...

# *Tiere "in Versuch" setzen und abbuchen*

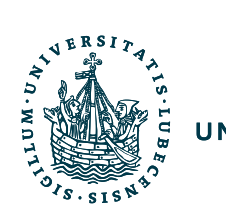

| a:       | tune <                                                                | Launch Pao | d 📌 Mein tick@lab     |                                             |                     |                       |            |
|----------|-----------------------------------------------------------------------|------------|-----------------------|---------------------------------------------|---------------------|-----------------------|------------|
| (a)      | Home<br>Vorgänge &<br>Anträge                                         |            | VORGÄNGE &<br>ANTRÄGE | ALT Anzeige                                 | ALT Genehmigung     | ALT Tötungsmitteilung | Anzeige    |
| تق<br>کر | Tierbestellung<br>en<br>Tierverwaltun<br>g                            |            |                       | Genehmigung                                 | Tötungsmitteilung   |                       |            |
|          | Experimentalbestand<br>Zuchtbestand<br>Verpaarungen<br>Genotyping     | È.         | TIERBESTELLUNGEN      | Anfragen & Bestellungen                     | Lieferung & Eingang |                       |            |
|          | Interne Bestellungen<br>Abrechnung ×<br>Aufgaben ×<br>Käfigverwaltu v |            | TIERVERWALTUNG        | Experimentalbestand<br>Interne Bestellungen | Zuchtbestand        | Verpaarungen          | Genotyping |
|          | ng<br>Administratio<br>n<br>Berichte ×<br>Stammdaten ×                |            | ABRECHNUNG            | Kosten & Abrechnung                         | Tierbeschaffung     | Rechnungsbericht      | 1          |
| □<br>⑦   | Wechseln zu<br>Mobil<br>Hilfe                                         |            | AUFGABEN              | Aufgaben                                    | Fälle               |                       |            |

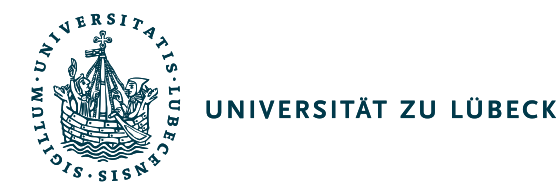

### Tier auswählen und mit Rechtsklick das Menü aufrufen (Mehrfachauswahl = Häkchen)

> Im Versuch auswählen

| EXPER        | MENTA          | LBE   | STAND   |                          |                 |           |               | - 0         |       |             |                          |          |                           |              |        |      |              |                      |            |      |
|--------------|----------------|-------|---------|--------------------------|-----------------|-----------|---------------|-------------|-------|-------------|--------------------------|----------|---------------------------|--------------|--------|------|--------------|----------------------|------------|------|
| + Ne         | uen Bat        | tch a | inlegen | 1 Import Lebenslau       | if-Daten        | Exp       | port nach Exe | cel         |       |             |                          |          |                           |              |        |      |              |                      | 🛱 Ausi     | wahl |
| Anzah        | : 74<br>Anzahl | I I   | Batch   | Kennzeichnungen Nam      | e Geb.<br>Datum | Alter     | Lieferant     | Lieferdatum | Stamm | Lieferanten | bez. Kriterien           | Laborant | Raum                      | Aktenzeichen | Status | Tags | Käfig-<br>ID | Käfig-<br>Name       | gangsdatur |      |
| <b>18</b> 0  | 1              | 3     | 78073   | 254008//L//1237-<br>34.2 | 12.05.20        | 6m 3d     | HL GTH        | 23.07.2019  | CD1   | CD-1_GTH    | / Details                |          | Haus 63 / 63 - R<br>31    | Sentinel     | Bereit |      | 0467<br>15   | R31<br>Rack<br>15/16 |            | 1    |
| 1 <b>8</b> 4 | 1              | 1 1   | 78072   | 254007//-//1236-<br>34.2 | 12.05.20<br>19  | 6m 3d     | HL GTH        | 23.07.2019  | CD1   | CD-1_GTH    | <b>會 Batches löschen</b> |          | Haus 63 / 63 - R<br>31    | Sentinel     | Bereit |      | 0467<br>15   | R31<br>Rack<br>15/15 |            | 4    |
| 1.           | 1              | Ŷ     | 77998   | 255089//LR//1276-        | 19.05.20<br>19  | 5m<br>27d | HL GTH        | 11.07.2019  | CD1   | CD-1_GTH    | () Lebenslauf            |          | Haus 63 / 63 - R<br>04    | Sentinel     | Bereit |      | 0461<br>78   | R03<br>R5-6          |            |      |
| -            | 1              | Q I   | 77997   | 255088//R//1275-<br>36.2 | 19.05.20<br>19  | 5m<br>27d | HL GTH        | 11.07.2019  | CD1   | CD-1_GTH    | a Käfige                 |          | Haus 63 / 63 - R<br>04    | Sentinel     | Bereit |      | 0461<br>77   | R03<br>R3-4          |            | 1    |
| -            | 1              | Q I   | 77996   | 255087//L//1274-<br>36.2 | 19.05.20<br>19  | 5m<br>27d | HL GTH        | 11.07.2019  | CD1   | CD-1_GTH    | Käfigkarten              |          | Haus 63 / 63 - R<br>04    | Sentinel     | Bereit |      | 0461<br>77   | R03<br>R3-4          |            | 1    |
| 210          | 1              | Q.    | 77995   | 255086//-//1273-<br>36.2 | 19.05.20<br>19  | 5m<br>27d | HL GTH        | 11.07.2019  | CD1   | CD-1_GTH    | drucken                  |          | Haus 63 / 63 - R<br>04    | Sentinel     | Bereit |      | 0461<br>76   | R03<br>R1-2          |            |      |
| 1 <b>8</b> 4 | 1              | ç     | 77994   | 252181//LRR//114<br>0    | 18.04.20<br>19  | 6m<br>28d | HL GTH        | 11.07.2019  | CD1   | CD-1_GTH    | * Transfer               |          | Haus 63 / 63 - R<br>04    | Sentinel     | Bereit |      | 0461<br>76   | R03<br>R1-2          |            | 5    |
| 14           | 1              | Q I   | 77725   | L                        | 22.05.20<br>19  | 5m<br>24d | Janvier       | 10.07.2019  | CD1   | RjOrl:SWISS | + Neue Aufgabe           |          | Haus 66 / 66 - R<br>33.02 | Sentinel     | Bereit |      | 0460<br>35   | 33.10/<br>11         |            |      |
| 8 a.         | 1              | Q I   | 77724   | π                        | 22.05.20<br>19  | 5m<br>24d | Janvier       | 10.07.2019  | CD1   | RjOrl:SWISS | + Neuer Fall             |          | Haus 66 / 66 - R<br>33.02 | Sentinel     | Bereit |      | 0460<br>35   | 33.10/<br>11         |            | 10   |
| 14           | 1              | ç i   | 77723   | R                        | 22.05.20<br>19  | 5m<br>24d | Janvier       | 10.07.2019  | CD1   | RjOrl:SW 55 | - Im Versuch             |          | Haus 66 / 66 - R<br>33.05 | Sentinel     | Bereit |      | 0460<br>38   | Rack 5               |            |      |
| 14           | 1              | Ŷ     | 77722   | -                        | 22.05.20        | 5m<br>24d | Janvier       | 10.07.2019  | CD1   | RjOrl:SWISS |                          |          | Haus 66 / 66 - R<br>33.05 | Sentinel     | Bereit |      | 0460<br>38   | Rack 5               |            |      |

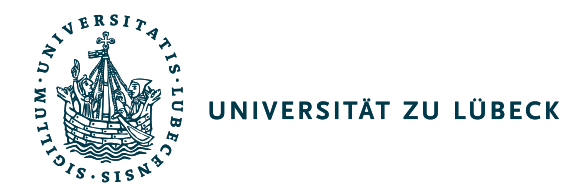

• Versuchsteil mit Doppelklicken von "Verfügbar" in "Zugeordnet" schieben und Schweregrad (prospektiv) auswählen

| Statuswechs                       | sel nach: Im Versuch                                                       |
|-----------------------------------|----------------------------------------------------------------------------|
| → Weiter                          |                                                                            |
| Ausgewählte<br>Batches            | 78072/254007//-//1236-34.2 (Bereit)<br>78073/254008//L//1237-34.2 (Bereit) |
| DETAILS                           |                                                                            |
| Kommentar:                        |                                                                            |
| Versuchsbeginn:<br>Versuchsteil*: | Haltung Sentinel                                                           |
| Verfügbar<br>Sentinels            | Zugeordnet                                                                 |
| SCHWEREGRAD                       |                                                                            |
| Schweregrad*:                     |                                                                            |

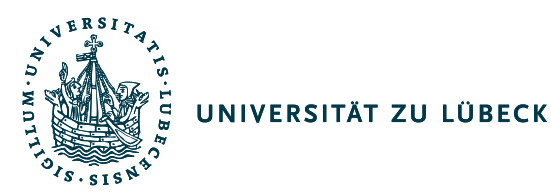

### Tiere nach Beendigung des Versuchs abbuchen

| Anzah        | 1: 74 |     |       |                          |      |                |           |           |             |       |                 |                |          |             |                           |              |               |      |              |                      |              |    |
|--------------|-------|-----|-------|--------------------------|------|----------------|-----------|-----------|-------------|-------|-----------------|----------------|----------|-------------|---------------------------|--------------|---------------|------|--------------|----------------------|--------------|----|
| 1            | Anzal | hl  | Batch | Kennzeichnungen          | Name | Geb.<br>Datum  | Alter     | Lieferant | Lieferdatum | Stamm | Lieferantenbez. | Kriterien      | Laborant | Raun        |                           | Aktenzeichen | Status        | Tags | Käfig-<br>ID | Käfig-<br>Name       | Abgangsdatum |    |
| 1 <b>1</b> 1 |       | 1 0 | 78073 | 254008//L//1237-<br>34.2 |      | 12.05.20<br>19 | 6m 3d     | HL GTH    | 23.07.2019  | CD1   | CD-1_GTH        |                |          | Haus<br>31  | 63 / 63 - R               | Sentinel     | Im<br>Versuch |      | 0467<br>15   | R31<br>Rack<br>15/16 |              | 1  |
| <b>18</b> 3  |       | 1 7 | 78072 | 254007//-//1236-<br>34.2 |      | 12.05.20<br>19 | 6m 3d     | HL GTH    | 23.07.2019  | CD1   | CD-1_GTH        |                |          | Hau<br>31   | Ø Details<br>⊕ Rateboo li | schen        | Im<br>Versuch |      | 0467<br>15   | R31<br>Rack<br>15/16 |              | 1  |
| 2 1          |       | 1 0 | 77998 | 255089//LR//1276-        |      | 19.05.20<br>19 | 5m<br>27d | HL GTH    | 11.07.2019  | CD1   | CD-1_GTH        |                |          | 04          | a Abbuchun                | q            | Bereit        |      | 0461<br>78   | R03<br>R5-6          |              | 2  |
| 180          |       | 1 0 | 77997 | 255088//R//1275-<br>36.2 |      | 19.05.20<br>19 | 5m<br>27d | HL GTH    | 11.07.2019  | CD1   | CD-1_GTH        |                |          | 04          | 9 Levensidu               |              | Bereit        |      | 0461<br>77   | R03<br>R3-4          |              | 1  |
|              |       | 1 0 | 77996 | 255087//L//1274-<br>36.2 |      | 19.05.20<br>19 | 5m<br>27d | HL GTH    | 11.07.2019  | CD1   | CD-1_GTH        |                |          | Hau<br>04   | 🛢 Käfige                  |              | Bereit        |      | 0461<br>77   | R03<br>R3-4          |              | M1 |
|              |       | 1 0 | 77995 | 255086//-//1273-<br>36.2 |      | 19.05.20<br>19 | 5m<br>27d | HL GTH    | 11.07.2019  | CD1   | CD-1_GTH        |                |          | Hau<br>04   | Räfigkarte                | n y          | Bereit        |      | 0461<br>76   | R03<br>R1-2          |              | 20 |
| 184          |       | 1 Q | 77994 | 252181//LRR//114<br>0    |      | 18.04.20<br>19 | 6m<br>28d | HL GTH    | 11.07.2019  | CD1   | CD-1_GTH        |                |          | Hau<br>04   | Aufteilen                 |              | Bereit        |      | 0461<br>76   | R03<br>R1-2          |              | -  |
| 14           |       | 1 0 | 77725 | L                        |      | 22.05.20<br>19 | 5m<br>24d | Janvier   | 10.07.2019  | CD1   | RjOrl:SWISS     | 7-9w<br>29-32g |          | Hau<br>33.0 | + Neue Aufo               | abe          | Bereit        |      | 0460<br>35   | 33.10/<br>11         |              |    |
| -            |       |     |       |                          |      | 22.05.20       | 5m        |           | 121222212   | 122.1 |                 | 7-9w           |          | Hau         |                           |              |               |      | 0460         | 33.10/               |              |    |

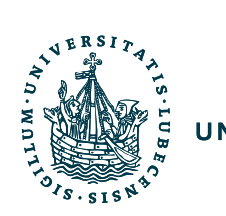

| Abgang         |                                                                  |
|----------------|------------------------------------------------------------------|
| ∧ Abgang       |                                                                  |
| 💾 Speichern    | ) Zurücksetzen                                                   |
| Batches:       | 78072// //254007//-//1236-34.2<br>78073// //254008//L//1237-34.2 |
| Abgangsgrund*: | •                                                                |
| Wirksam zum*:  | Getötet f. Organentnahme<br>Getötet im Versuch                   |
| Notizen:       | Im Versuch tot aufgefunden                                       |
| SCHWEREGRAD    |                                                                  |
| Schweregrad*:  | Mittel                                                           |
| STATISTIK      |                                                                  |

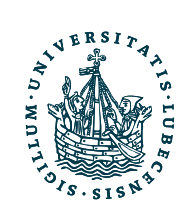

# tick@lab – Wie stelle ich...

# eine Aufgabe

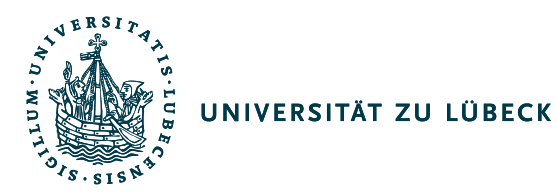

### Aufgaben können in der Tierverwaltung und im Zuchtbereich gestellt werden

| Zucht   | oestar           | nd     |            |       |                   |                |              |        |             |            |         |             |               |      |                                                                                                    |             |   |
|---------|------------------|--------|------------|-------|-------------------|----------------|--------------|--------|-------------|------------|---------|-------------|---------------|------|----------------------------------------------------------------------------------------------------|-------------|---|
| Tiere   | Tiere Käfige     |        |            |       |                   |                |              |        |             |            |         |             |               |      |                                                                                                    |             |   |
| • FILTE | FILTERN & SUCHEN |        |            |       |                   |                |              |        |             |            |         |             | 🖉 Details     |      |                                                                                                    |             |   |
| = 7UCH  |                  |        |            |       |                   |                |              |        |             |            |         |             | 🚡 Abbuchung   |      |                                                                                                    |             |   |
|         |                  |        |            |       |                   |                |              |        |             |            |         |             | () Lebenslauf |      |                                                                                                    |             |   |
| + •     | leuer E          | Eintr  | ag         | t Imp | ort Lel           | benslauf-C     | Daten        | 🎇 Ехро | rt nach E   | xcel       |         |             |               |      | 🌩 Stammbaum                                                                                                    |             |   |
|         |                  |        |            |       |                   |                |              |        |             |            |         |             |               |      | Siopsie → (Genotyp.) > (Genotyp.) > (Gen |             |   |
|         |                  |        |            |       |                   |                |              |        |             |            |         |             |               |      |                                                                                                    |             |   |
| Anza    | hl: 759          | ,<br>2 | 3 4        |       |                   |                |              |        |             |            |         |             |               |      | 🎨 Reservieren                                                                                                    |             |   |
|         | Anzah            | ıl G   | Auto-      | Tier- | Tier-             | Geb.           | Alter        | N/F    | Stamm       | Zuchtlinie | Genotyp | Mutter      | Vater         | Team | 当 Käfige                                                                                                    | Käfig-      |   |
|         |                  |        | 10         | 101   | 102               |                |              |        |             |            |         |             |               |      | 🚡 Markierung                                                                                                    | Name        |   |
|         |                  | 1 ೆ    | 2305<br>37 | LL    | 1568              | 27.07.20<br>18 | 1y 3m<br>19d | F1     | B6CBA<br>F1 | B6CBAF1    |         | 208745      | 2095<br>31//- | GTH  | Ø Verpaarung                                                                                                    | 184<br>Vaso | ~ |
|         |                  |        |            |       | 82.5              |                |              |        |             |            |         |             | 0.2//         |      | 🐮 Transfer                                                                                                    |             |   |
|         |                  | 1 ೆ    | 2342<br>90 | L     |                   | 13.09.20<br>18 | 1y 2m<br>2d  | F1     | B6CBA<br>F1 | B6CBAF1    |         | 224424<br>/ | 2220<br>92/   | дтн  | + Neue Aufgabe<br>+ Neuer Fall                                                                                                    | Vaso<br>192 | 1 |
|         |                  |        |            |       |                   |                |              |        |             |            |         |             |               |      | 🛱 Tier löschen                                                                                                    |             |   |
|         |                  | 1 ්    | 2364<br>69 | LR    | 1773<br>-<br>92.7 | 16.10.20<br>18 | 1y 30d       | F1     | B6CBA<br>F1 | B6CBAF1    |         | 218608<br>/ | 2197<br>53/   | GTH  | 26 0303<br>Amme 57<br>nrau m                                                                                                    | Vaso<br>209 | 4 |

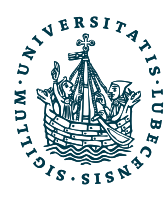

### Beschreibung

- z.B. Verpaaren IKK2CA
- Tiere aus der Linie XY töten
- Weibchen zusammensetzten

### Aktion

- Vier Auswahlmöglichkeiten
- Hilfreich f
  ür die weitere Bearbeitung durch die Tierpfleger

| Aufgabe                                                                              | ∨ Historie                                                                                                    |                                                                                                    |
|--------------------------------------------------------------------------------------|----------------------------------------------------------------------------------------------------|----------------------------------------------------------------------------------------------------|
| L                                                                                    |                                                                                                    |                                                                                                    |
| 💾 Speichern                                                                          |                                                                                                    |                                                                                                    |
| AUFTRAGSEI                                                                           | SENSCHAFTEN                                                                                                    |                                                                                                    |
| ALLGEMEIN                                                                            | i                                                                                                    |                                                                                                    |
| Aktion:                                                                              |                                                                                                    | <b>v</b>                                                                                                    |
| Beschreibu                                                                           | ng*: Biopsie<br>Töten                                                                                                   | e (Genotyp.)                                                                                                    |
| Initiator:                                                                           | Transfe<br>Verpa                                                                                                    | er<br>arung ansetzen                                                                                                    |
| % erledigt:                                                                          | 0                                                                                                    |                                                                                                    |
| Status:                                                                              | Neu                                                                                                    |                                                                                                    |
| Wiederkehi                                                                           | rend:                                                                                                    |                                                                                                    |
| Startdatum                                                                           | :                                                                                                    |                                                                                                    |
| Fällig am*:                                                                          |                                                                                                    | 111 (III)                                                                                                    |
| ZUGEORDN                                                                             | ЕТЕ ОВЈЕКТЕ                                                                                                    |                                                                                                    |
| Obieletture                                                                          | 7                                                                                                    |                                                                                                    |
| Objekttyp:                                                                           |                                                                                                    |                                                                                                    |
| 20geord<br>230537                                                                    | nete Objekte                                                                                                    | 20satzliche Informationen<br>2.5 B6CBAF1, m. 63 - B 26 Ammenraum, 184 Vaso, Nicht                                                                                                    |
|                                                                                      | 11-2 11 2000 0.                                                                                                    |                                                                                                    |
| Sie könne<br>"Erkenne<br>Komma (,<br>Batch - B:<br>Zuchttier<br>Tierhaus<br>Benutzer | n mit Hilfe des nä<br>1"-Knopf. Wenn di<br>1) oder Zeilenumb<br>atch ID<br>- Tier ID<br>- Bezeichnung<br>- Benutzername | ichsten Feldes Objekte zu diesem Auftrag zuordnen. Geben Si<br>as Objekt gefunden wurde, wird es in die Liste mit aufgenomr<br>ruch getrennt angeben. Objekte, die nicht gefunden werden k |
|                                                                                      |                                                                                                    |                                                                                                    |

Aufgabe -

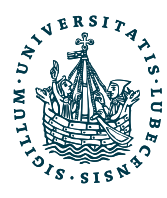

### Zuordnung

GTH auswählen
 + eigenes Team

### Auftragsnotizen

- Ausführliche Beschreibung
- Angabe von Name und Telefonnr. sinnvoll

| Teams                                                                                                    | •              |                       |           |                 |             |      |     |   |
|----------------------------------------------------------------------------------------------------|----------------|-----------------------|-----------|-----------------|-------------|------|-----|---|
| verfügbar<br>Frauenklinik Köster<br>Fraunhofer Brandenburger<br>Fraunhofer Danner<br>Fraunhofer Fische<br>GTH B1<br>GTH B2 |                |                       |           | zuge<br>GT<br>× | eordne<br>H | et   |     |   |
| Auftragsvorlage:                                                                                                    |                |                       | +         |                 |             |      |     |   |
| Default-Werte                                                                                                    |                |                       |           |                 |             |      |     |   |
| AUFTRAGSNOTIZEN                                                                                                    |                |                       |           |                 |             |      |     | _ |
| File - Edit - View - Insert - F                                                                                            | Format - Table | ÷                     |           | <br>            |             |      |     | - |
| Verdana - 14pt -                                                                                                    | B <i>I</i> ⊻   | <u>A</u> - <u>A</u> - | ;≡ - 3≡ - | E 3             | 6 3         | ΞΩ   | 8 6 | Ś |
| Bitte tötet die angegebe                                                                                                   | ene Tiere.     |                       |           |                 |             |      |     |   |
| Weibliche Tiere können                                                                                                    | zusammen       | aesetzt we            | rden.     |                 |             |      |     |   |
| Bei Fragen meldet euch                                                                                                    | derne          |                       |           |                 |             |      |     |   |
| Sandra                                                                                                    | genne          |                       |           |                 |             |      |     |   |
| Telefon 2520                                                                                                    |                |                       |           |                 |             |      |     |   |
|                                                                                                    |                |                       |           |                 |             |      |     |   |
|                                                                                                    |                |                       |           |                 |             |      |     |   |
|                                                                                                    |                |                       |           |                 |             |      |     |   |
| P » SPAN                                                                                                    |                |                       |           |                 |             |      |     |   |
|                                                                                                    |                |                       |           |                 | M E(        | ากมร |     |   |

BEN

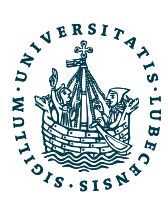

### www.gth.uni-luebeck.de/gemeinsame-tierhaltung.html

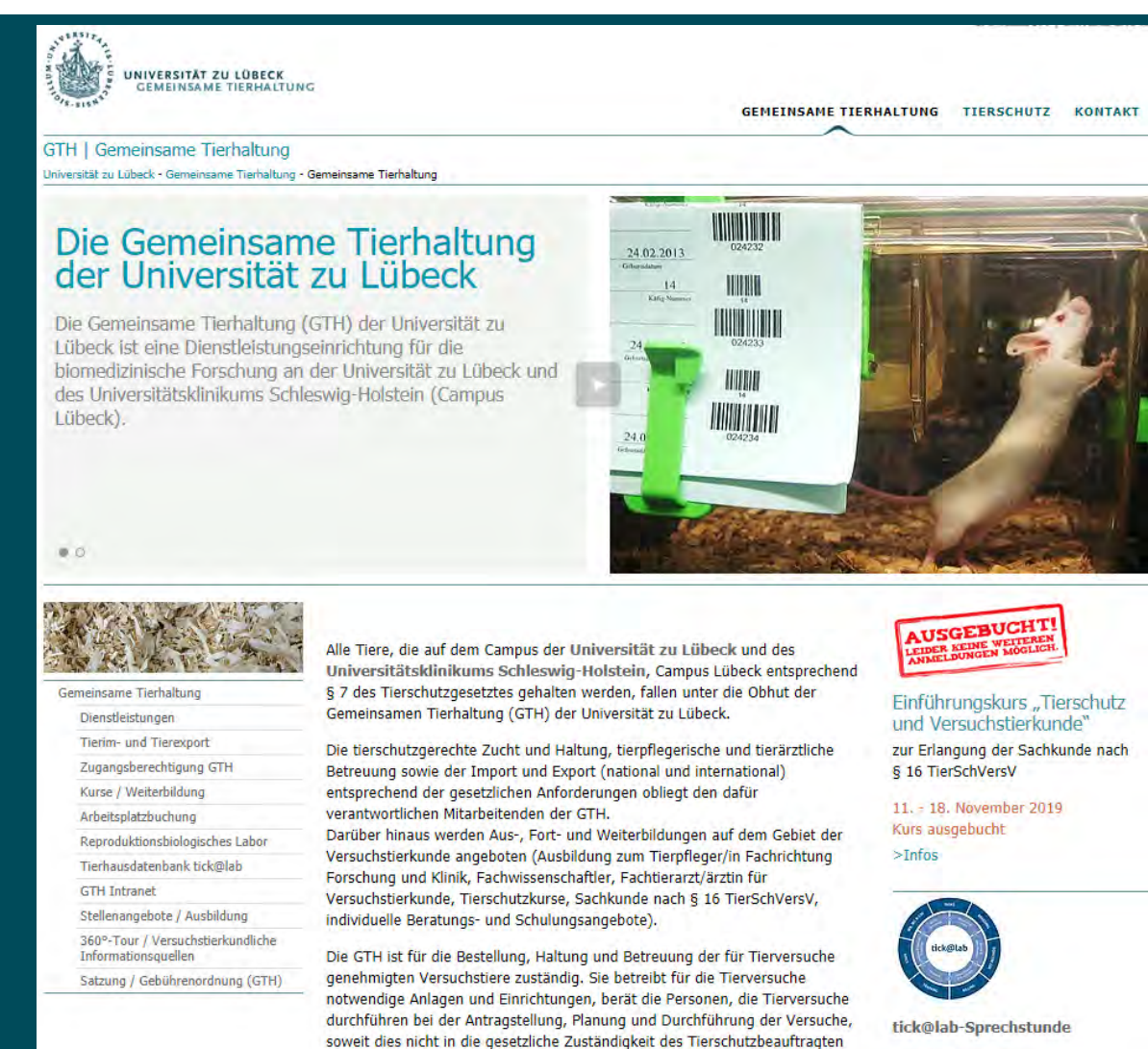

fällt und vermittelt notwendige Weiterbildungsangebote bzw. bietet diese an.

>weitere Informationen